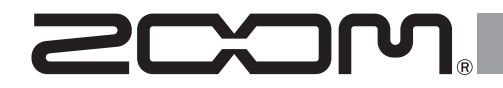

# **R12**

Многодорожечный рекордер

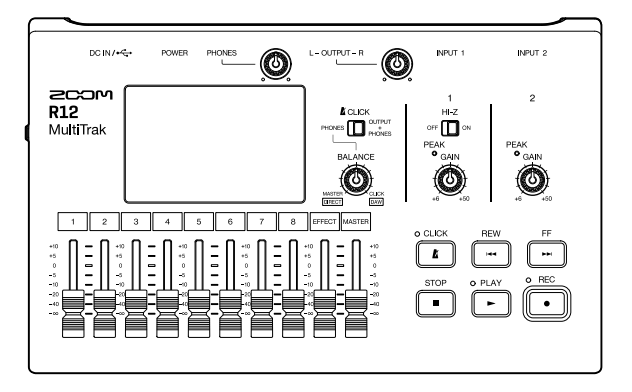

# Краткое руководство пользователя

Полное руководство пользователя можно скачать с сайта ZOOM.

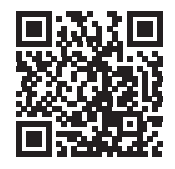

www.zoom.jp/docs/r12

Перед использованием устройства обязательно ознакомьтесь с мерами предосторожности.

© 2022 ZOOM CORPORATION

Частичное или полное копирование или воспроизведение данной инструкции запрещено.

Храните руководство в доступном месте, чтобы при необходимости можно было быстро к нему обратиться.

Содержание документа и спецификации устройства могут быть изменены без предварительного уведомления.

# Установка карты microSD

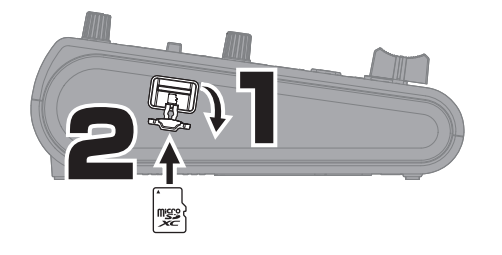

Совместимые карты памяти: microSDHC: 4 Гб – 32 Гб microSDXC: 64 Гб – 512 Гб

• Всегда отключайте устройство перед тем, как установить или извлечь карту памяти.

• Чтобы извлечь карту microSD, нажмите на нее до упора, а затем вытяните из слота.

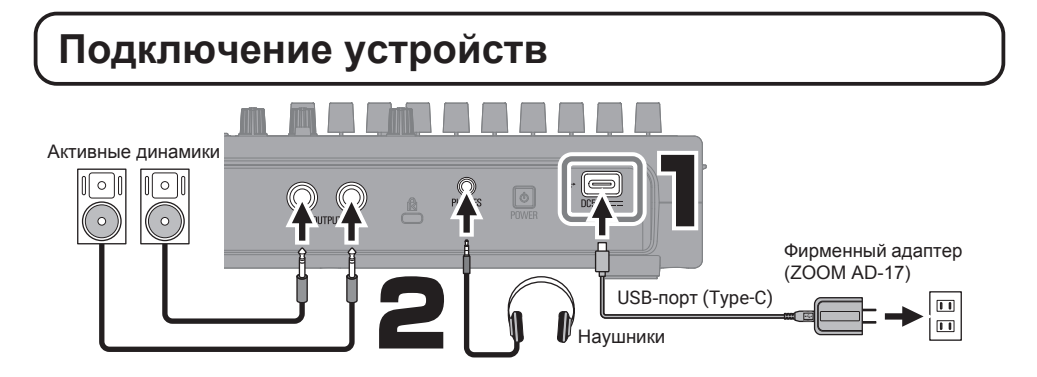

• Сначала включите R12, а затем динамики.

R12 автоматически выключается при простое более 10 часов.
 Если вы не хотите, чтобы устройство автоматически выключалось, отключите функцию Auto Power Off.

Для питания устройства можно использовать батарейки (щелочные, никель-металл-гидридные или литиевые).
 Также устройство может питаться от пауэрбанка при подключении через порт USB (Туре-С).

### Включение и первичная настройка

### Включение устройства

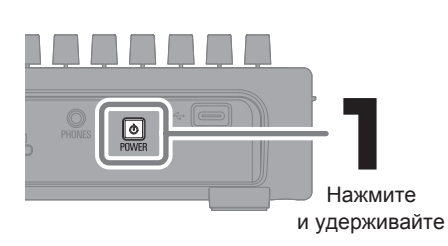

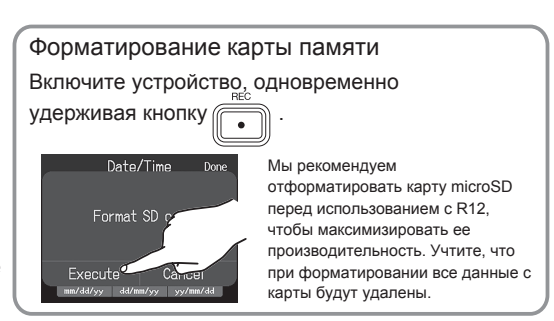

### Установка времени и даты

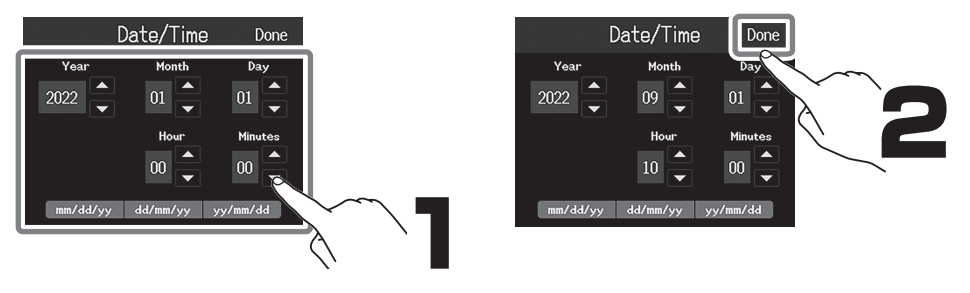

# Создание проектов

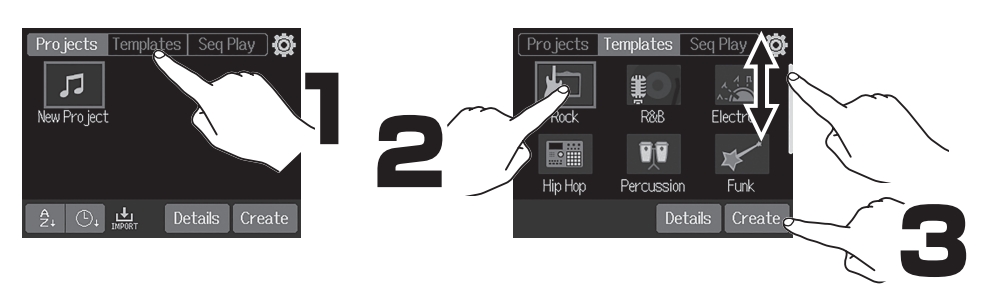

В шаблоны проектов входят различные предустановленные ритм-паттерны. Вы можете выбрать подходящий вам шаблон.

### Главный экран

#### Экран дорожек

Этот экран удобно использовать во время записи и редактирования композиции. На нем наглядно отображаются записанные дорожки, что удобно при продумывании структуры и редактировании.

#### Экран индикаторов уровня

На этом экране отображаются индикаторы уровня и фейдеры всех дорожек. Его удобно использовать при одновременной записи нескольких дорожек и для настройки громкости микса.

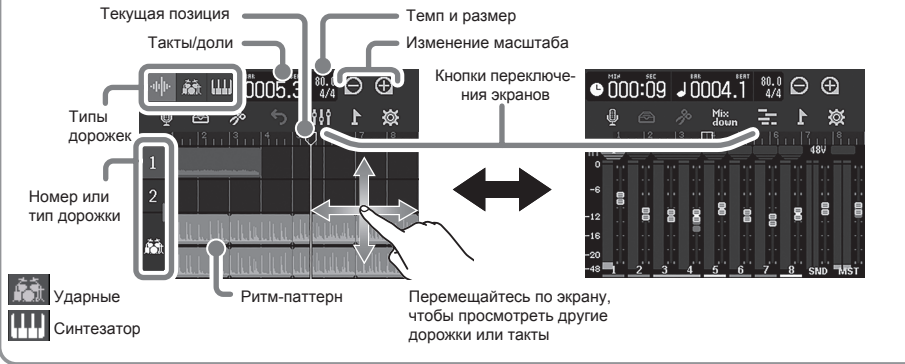

# Запись

### Подключение устройств и подготовка к записи

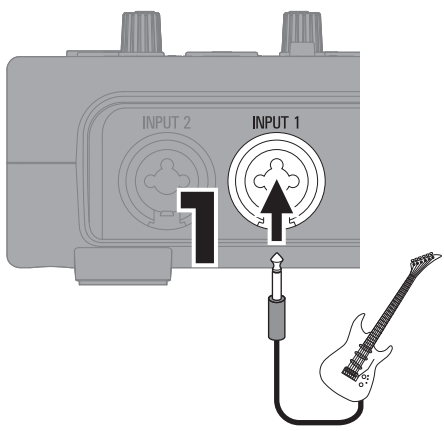

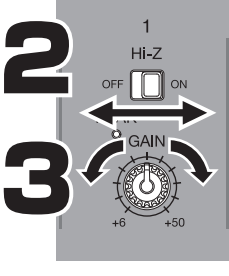

Hi-Z ON: Гитара/бас-гитара с пассивными датчиками (прямое подключение)

Hi-Z OFF: Гитара/бас-гитара с активными датчиками, синтезатор или другой электронный инструмент.

Извлеките звук и отрегулируйте усиление таким образом, чтобы на максимальной громкости не загорался индикатор пиков.

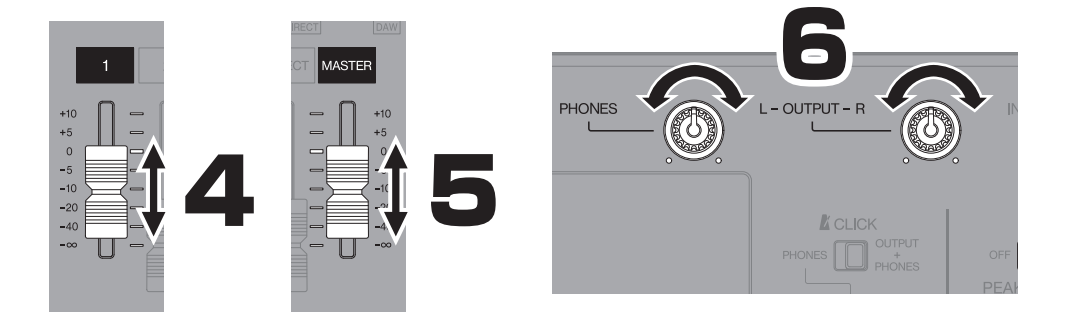

По умолчанию, вход INPUT 1 назначен на дорожку 1 и выбран для записи. Вы можете изменить назначения дорожек, например, если записываете партии гитары и бас-гитары, подключая их ко входу INPUT 1 (Hi-Z вход).

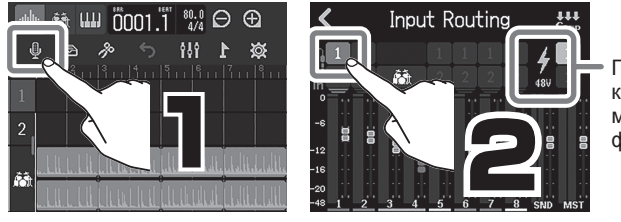

При использовании конденсаторного микрофона включите фантомное питание.

### 📕 Эффекты

Эффекты хранятся в патчах. В патче сохраняется текущий статус эффекта (вкл./выкл.), а также настройки параметров эффекта.

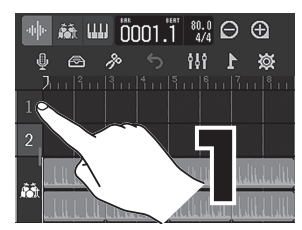

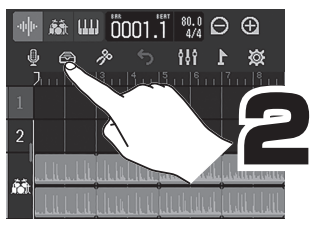

Выберите дорожку, на которую хотите добавить эффект.

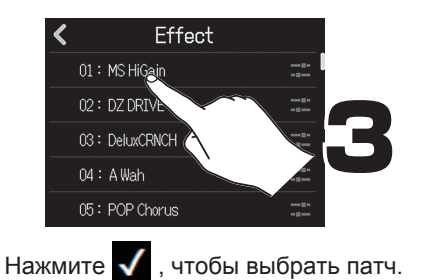

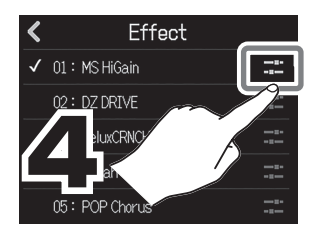

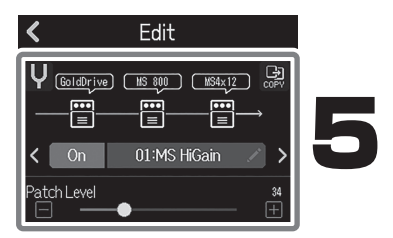

Отрегулируйте параметры эффекта.

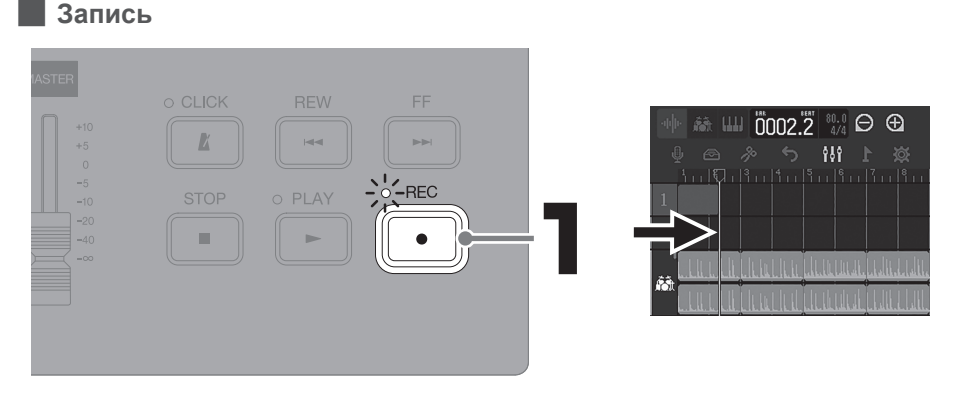

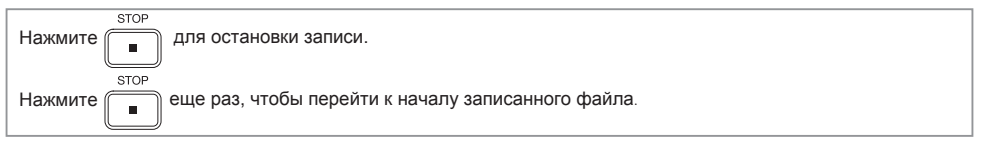

### Воспроизведение

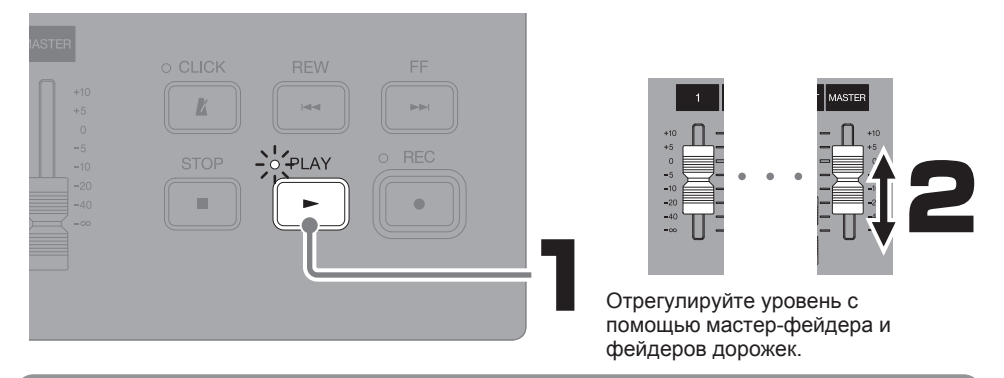

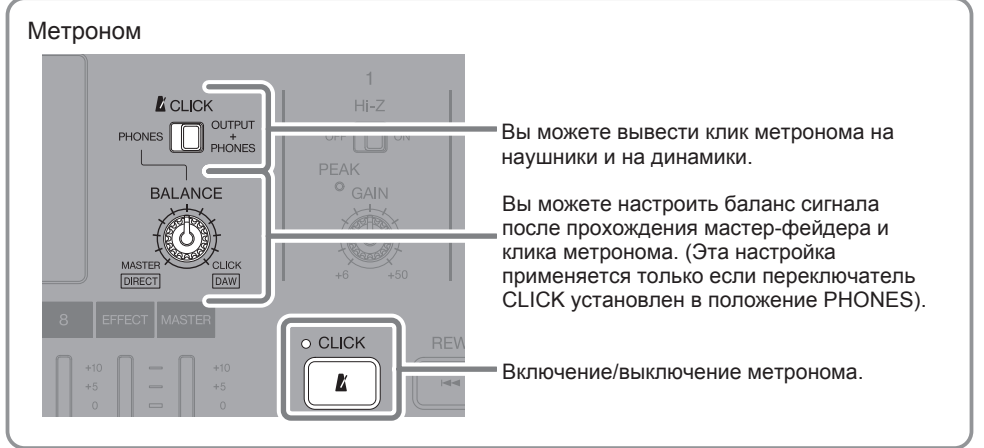

### Настройки дорожек

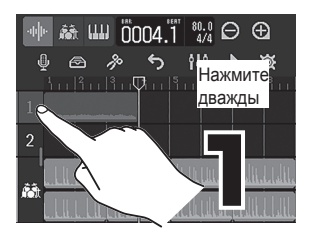

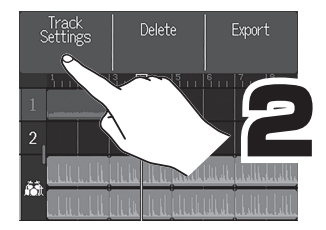

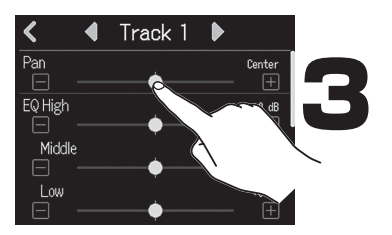

Настройки дорожек

Для каждой дорожки вы можете настроить панорамирование, эквализацию, параметры эффекта и стереолинк.

С помощью стереолинка можно связать пару смежных дорожек в стереодорожку с едиными настройками и параметрами фейдера.

# Редактирование проектов

Аудио- и MIDI-файлы, добавляемые к записанным трекам, называются "области". В R12 есть отдельные типы областей для аудио, ритм-паттернов и MIDI-нот.

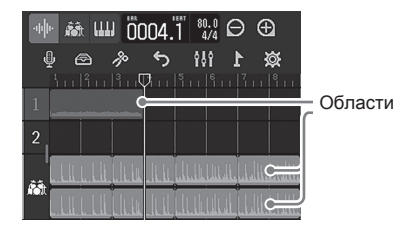

### Перемещение областей

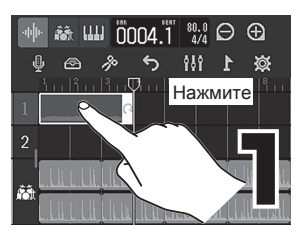

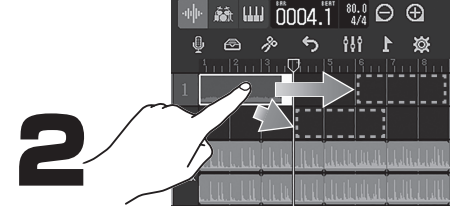

Вы можете растянуть область, потянув за значок

у правой границы области.

### Редактирование областей

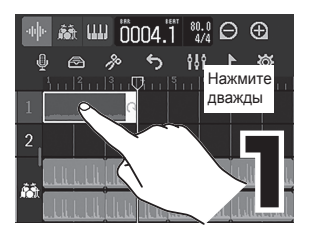

Добавление областей

### Ритм-паттерны

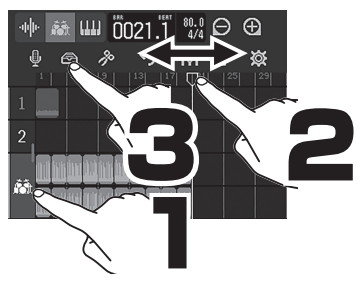

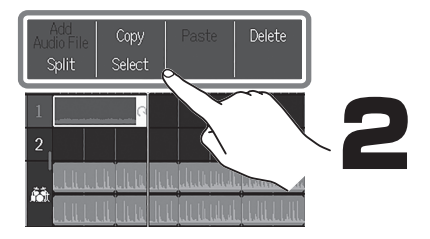

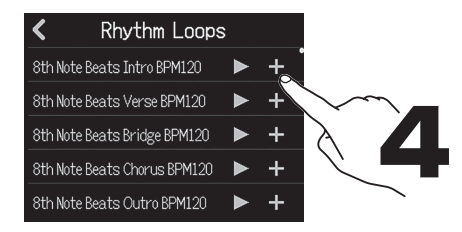

При добавлении ритм-паттерна в проект его настройки темпа будут соответствовать настройкам темпа проекта

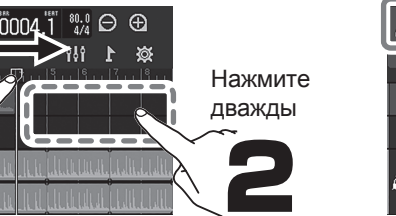

 Add Audio File

 Project

 SD Card

 USB Memory

Вы можете добавлять в проект файлы WAV

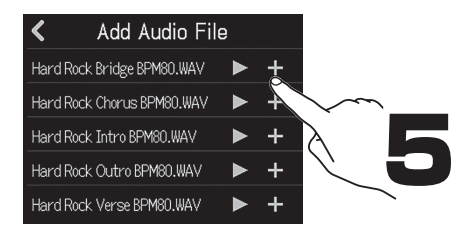

Аудио

ŝŝ

# Сведение проектов

Проект можно свести в WAV-файл.

Регулировка фейдеров во время записи микса повлияет на конечный уровень записи.

### Настройка микса

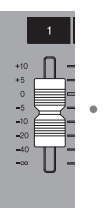

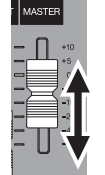

Настройте баланс уровней дорожек во время воспроизведения.

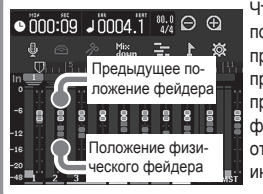

Чтобы синхронизировать положения физических и программных фейдеров при переключении проектов, передвиньте фейдер в положение, отмеченное горящим индикатором .

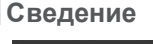

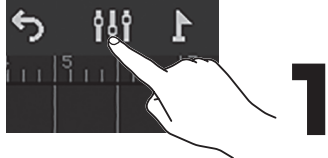

Перейдите в экран индикаторов уровня.

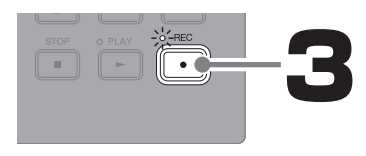

Нажмите Mix down.

Mix

dewn

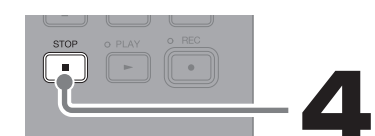

Файл микса будет сохранен в папке "AUDIO" на карте microSD.

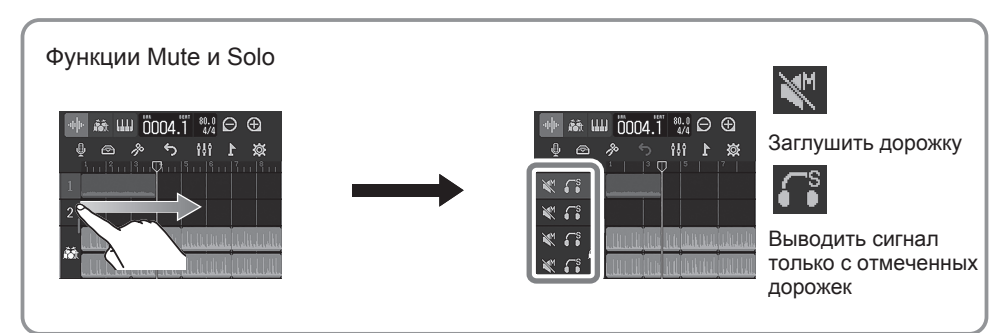

# Элементы устройства

Верхняя панель

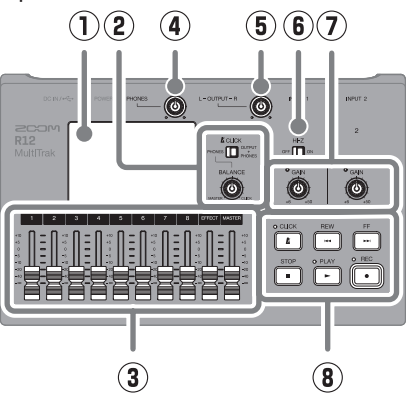

 Сенсорный дисплей
 Здесь отображается различная информация, также с его помощью вы можете управлять устройством.

#### 2 Переключатель CLICK / BALANCE

Если CLICK установлен в положение PHONES, используйте регулятор BALANCE для настройки баланса звука метронома и сигнала с мастер-шины, выводящихся на наушники.

#### Э Фейдеры каналов/эффектов/MASTER

Используйте фейдеры каналов для настройки уровня сигнала на дорожках в диапазоне от -∞ до +10 дБ.

Используйте фейдер эффекта для настройки уровня эффекта в диапазоне от −∞ до +10 дБ.

Используйте MASTER-фейдер для настройки уровня сигнала на выходах и на наушниках в диапазоне от -∞ до +10 дБ.

- Эромкость сигнала на наушниках Используйте для настройки громкости сигнала на наушниках.
- (5) Громкость сигнала на выходе Используйте для настройки громкости сигнала на выходе.

### 6 Переключатель Ні-Z

При необходимости включите или выключите функцию Hi-Z для входа INPUT 1 в зависимости от типа гитары.

#### Нижняя панель

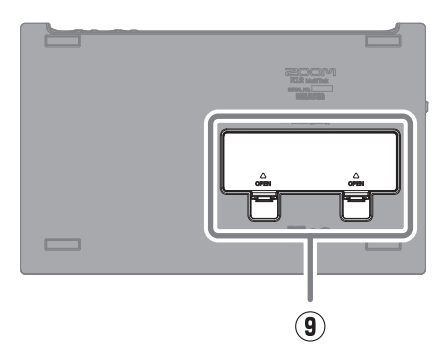

Индикаторы пиков / Регуляторы GAIN Используйте регуляторы GAIN для настройки уровня входящего сигнала таким образом, чтобы индикаторы пиков не загорались.

### ⑧ Другие функции

**CLICK**: Включение / выключение метронома. Индикатор горит, когда метроном включен.

**REW**: Перемещение курсора на одно деление назад. Нажмите и удерживайте для перемотки назад.

**FF**: Перемещение курсора на одно деление вперед. Нажмите и удерживайте для перемотки вперед.

**STOP**: Остановка записи или воспроизведения. Нажмите повторно, чтобы перейти к началу проекта.

**PLAY**: Старт и пауза воспроизведения. Индикатор горит во время воспроизведения.

**REC**: Старт записи. Индикатор горит во время записи.

### **9** Отсек для батарей

Откройте отсек для установки или извлечения батарей.

🔳 Задняя панель

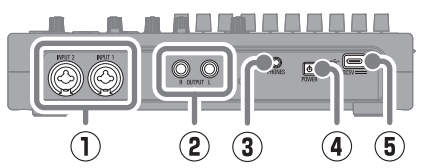

- Входные разъемы Подключите сюда микрофоны, синтезатор или гитару. Доступны разъемы XLR и 1/4-дюймовые небалансные джеки.
- Выходные разъемы Подключите сюда усилитель, аудиосистему или активные динамики.
- З Выход на наушники Подключите сюда наушники.
- Кнопка питания
   Включение и выключение устройства.

Певая панель

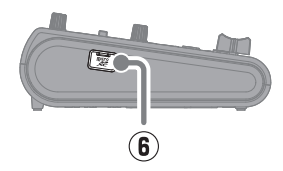

### **5** Порт USB (Туре-С)

Вы можете сохранять проекты на USBнакопителе и импортировать с него проекты. Также можно подключить к рекордеру MIDIклавиатуру и записывать партии синтезатора. При подключении к компьютеру доступны следующие функции:

- Использование R12 в качестве аудиоинтерфейса
- Использование Guitar Lab для добавления эффектов
- Использование R12 в качестве кард-ридера
- Использование R12 в качестве контроллера DAW

#### 6 Слот для карты microSD

Поддерживаются все карты памяти, совместимые со спецификациями microSDHC/microSDXC.

# Прочие функции

| Операции с проектами                                                 | Проекты можно переименовывать, дублировать, удалять, сводить и экспортировать                                                                                                    |
|----------------------------------------------------------------------|----------------------------------------------------------------------------------------------------|
| Редактор областей                                                    | Вы можете редактировать аудио и ритм-паттерны. Функция растягивания области позволяет растянуть область без изменения высоты тона.                                                                                  |
| Привязка к сетке                                                     | Положение областей и MIDI-нот может выравниваться по делениям сетки.                                                                                                    |
| Стереолинк                                                           | Смежные моно-дорожки можно связать в стереодорожку с помощью стереолинка.                                                                                                    |
| Конвертирование<br>в аудиофайл                                       | Все области дорожки можно конвертировать в аудиофайл. Например, эту функцию можно использовать, чтобы избежать ограничения на число областей.                                                                       |
| Импорт файлов WAV/<br>MIDI с карты microSD<br>cards и USB-накопителя | Вы можете добавлять файлы WAV и MIDI (SMF) с SD-карты или USB-накопителя в качестве новых областей на дорожки.                                                                                                    |
| Маркеры                                                              | В начало любого такта можно добавить маркер. Таким образом, вы легко можете разметить структуру композиции.                                                                                                    |
| Метроном                                                             | Вы можете выбрать разные типы клика и установить затактовый отсчет. Также вы можете вывести звук метронома только на одну дорожку или на наушники.                                                                  |
| Синтезатор                                                           | В R12 есть встроенный синтезатор. Вы можете ввести ноты с помощью внешней<br>MIDI-клавиатуры или встроенной MIDI-клавиатуры на дисплее. Также вы можете<br>импортировать MIDI-файлы в качестве областей на дорожку. |
| Контроллер                                                           | При подключении к компьютеру или подобному устройству R12 можно использовать в качестве контроллера для управления транспортом и сведением в DAW.                                                                   |
| USB-аудиоинтерфейс                                                   | При подключении к компьютеру или подобному устройству R12 можно использовать в качестве аудиоинтерфейса с двумя входами и двумя выходами.                                                                           |

| Guitar Lab             | С помощью приложения Guitar Lab на компьютере вы можете добавлять на<br>устройство новые эффекты или редактировать встроенные патчи.                                                                  |
|------------------------|----------------------------------------------------------------------------------------------------|
| Кард-ридер             | При подключении к компьютеру вы можете просматривать данные на карте памяти и сохранять на ней файлы.                                                                                                 |
| Список воспроизведения | Вы можете добавить в список воспроизведения несколько проектов, и они будут последовательно воспроизводиться. Например, эта функция может пригодиться для аккомпанемента во время живого выступления. |

# Устранение неисправностей

#### Нет звука или звук слишком тихий

→ Проверьте правильность подключения аудиосистемы и ее настройки громкости.

→ Проверьте настройки громкости R12.

→ Проверьте переключатель CLICK и настройки регулятора BALANCE.

#### Нет звука от микрофона или другого оборудования или звук слишком тихий

→ Проверьте ориентацию микрофона и настойки громкости подключенного устройства.

- → Проверьте настройки усиления сигнала R12.
- → Проверьте настройки фейдеров.
- → Проверьте настройки сигнала на выходе.
- → Проверьте настройки фантомного питания.

#### Запись не производится

- → Убедитесь, что на карте microSD достаточно места.
- → Убедитесь, что карта microSD правильно установлена.

#### Сигнал со входа INPUT 1 очень шумный

→ Проверьте настройки функции Hi-Z.

# Записанный сигнал не слышно или он очень тихий

- → Убедитесь, что фейдеры дорожек не на минимуме.
- ightarrow Убедитесь, что дорожки не заглушены и не

выбраны дорожки для солирования.

#### Устройство не распознается компьютером

→ Убедитесь, что USB-кабель поддерживает передачу данных.

 $\rightarrow$  Ha R12 должен быть выбран режим подключения, чтобы компьютер распознал устройство.

Торговые марки, названия брендов и компаний, упоминающиеся в данной инструкции, являются собственностью их владельцев. Все торговые марки и зарегистрированные торговые марки упоминаются здесь в справочных целях, их упоминание не ставит целью нарушить авторские права законных владельцев.

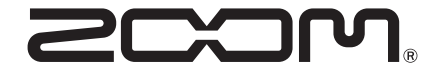

### ZOOM CORPORATION

4-4-3 Kanda-surugadai, Chiyoda-ku, Tokyo 101-0062 Japan zoomcorp.com